Bank of Finland's and FIN-FSA's 29.5.2020 secure email system: instructions for external users

BOF/FIN-FSA – CONFIDENTIAL Confidential

# Bank of Finland's and Financial Supervisory Authority's secure email system: instructions for external users

#### Contents

| 1 Introduction                                                                   | 1           |
|----------------------------------------------------------------------------------|-------------|
| 2 Receiving a secure message                                                     | 1           |
| 3 Reading a secure message                                                       | 2           |
| 4 Received message functions                                                     | 3           |
| 5 SMS authentication                                                             | 4           |
| 6 Message reply functions                                                        | 5           |
| 7 Log off                                                                        | 6           |
| 8 External parties can send a secure message to the Bank of Finland and/or FIN-F | <b>SA</b> 7 |
| 9 Functions related to messages written by external parties                      | 10          |

#### **1** Introduction

The Bank of Finland's and Financial Supervisory Authority's (FIN-FSA) secure email is to be used for communicating confidential information in the form of individual emails between the Bank of Finland and/or Financial Supervisory Authority and an external party. The Bank of Finland and the Financial Supervisory Authority use the Deltagon Sec@GW solution, in which messages are secured automatically via SSL encryption and locked using Deltagon MessageLock technology.

This instruction describes the use of secure email by external parties.

#### 2 Receiving a secure message

• The recipient will receive an email message containing a secure link for opening the message:

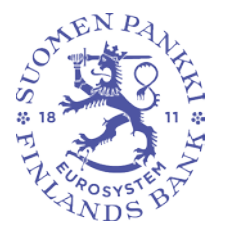

Bank of Finland's and FIN-FSA's 29.5.2020 secure email system: instructions for external users

BOF/FIN-FSA – CONFIDENTIAL Confidential

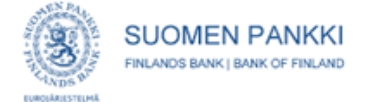

#### Luottamuksellinen / Konfidentiell / Confidential

Aihe / Ämne / Subject Message subject

#### Avaa viesti / Öppna meddelandet / Open message

Olet saanut luottamuksellisen viestin. Viesti avataan ja siihen voidaan vastata yläpuolella olevasta linkistä. Yhteys on suojattu SSL-salauksella. Turvallisuussyistä viestin lukemista on rajoitettu ja se voidaan lukea korkeintaan 30 päivän ajan.

Du har fått ett konfidentiellt meddelande. Meddelandet kan öppnas och svaras på från länken ovanför. Förbindelsen är skyddad med SSL-kryptering. Av säkerhetsskäl är läsningen begränsad och meddelandet kan läsas i högst 30 dagar.

You have received a confidential message. Message can be opened and replied to from the link above. Connection is protected with SSL encryption. Due to security reasons reading of the message is limited and can be read for 30 days at most.

> • "Open message" link opens the email into a browser The message can be given a higher security level by using SMS, in which case the email has the status of "Registered envelope". When opening the message, the recipient receives an SMS containing a message-specific PIN code. The PIN code is entered into the system when the message is opened.

#### **3 Reading a secure message**

- A secure message can be opened using the attached link. The message shows that it has been sent in encrypted form.
- Recipient's options:
  - Open and save attachment
  - Save a secure message [txt/html/zip/encrypted zip/S/Mime]
  - Delete or save a message
  - In sending a reply, the same secure link is used. The reply is directed to the mailbox of the Bank of Finland or Financial Supervisory Authority employee who originally sent the message.
- The user interface languages are Finnish, Swedish and English
  - The language is determined automatically based on the recipient's browser settings

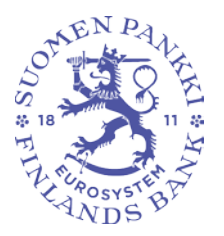

Bank of Finland's and FIN-FSA's 29.5.2020 secure email system: instructions for external users

BOF/FIN-FSA – CONFIDENTIAL Confidential

### **4 Received message functions**

The picture below shows a message that has been read and received on a browser.

| EUROJAJISTUMA                                             | SUOMEN PANKKI<br>FINLANDS BANK   BANK OF FINLAND                                                 | C                  | CONFIDENTIAL MESSAGE<br>- Read Message<br>Security level: 256-bit encryption | Help          |
|-----------------------------------------------------------|--------------------------------------------------------------------------------------------------|--------------------|------------------------------------------------------------------------------|---------------|
| Reply Repl<br>From<br>To<br>Subject<br>Date               | y All Forward<br>peter@bof.fi<br>sarah@company.com<br>Sales contract<br>5ri 14.03, 2014 11:52-38 |                    |                                                                              | Delete Logout |
| Attachments                                               | sales_contract.doc [723.3 KB]                                                                    |                    |                                                                              |               |
| Hello Sarah,<br>Here is the cor<br>Best regards,<br>Peter | nfidential sales contract we discussed on t                                                      | he phone. Do you a | gree with the terms?                                                         |               |
| For security reas<br>days.                                | ons, this message is readable for a maxin                                                        | num of 30          | Message and attachments (zip)                                                | ✓ Save )      |

© 1999 - 2014 Deltagon Group Oy. All rights reserved.

It includes the following options:

| Reply         | Reply to a message in protected mode                                                                                                    |
|---------------|----------------------------------------------------------------------------------------------------|
| Reply All     | Reply to all the recipients in protected mode                                                                                                    |
| Forward       | Forward a message in protected mode                                                                                                    |
| Question Mark | Show instruction                                                                                                    |
| Print         | Print message                                                                                                    |
| Save          | Save message on computer (txt, html, zip, encrypted zip or S/MIME en-<br>crypted eml). To save the message as an encrypted zip file, enter the pass-<br>word of your choice in the field "Password". You can save a message as<br>S/MIME encrypted only if you have a S/MIME certificate. |
| Delete        | Delete message from the server                                                                                                    |
| Logout        | Keeps the message on the server for a restricted period of time. The mes-<br>sage can be reopened using the same link.                                                                                                    |

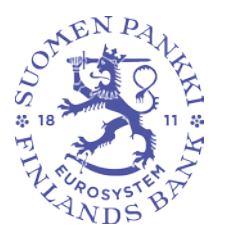

Bank of Finland's and FIN-FSA's 29.5.2020 secure email system: instructions for external users

BOF/FIN-FSA – CONFIDENTIAL Confidential

#### **5 SMS authentication**

• If the message has been sent with the security level "Registered envelope", you need a PIN code to open the message. The PIN code is sent automatically to your mobile phone as an SMS message when you click the link included in the notification message. When you have received a PIN code, enter it in the field and click "Continue".

| LUNCIALISTICAL                                         | SUOMEN PANKKI<br>FINLANDS BANK   BANK OF FINLAND                           | C                                 | CONFIDENTIAL MESSAGE<br>- Read Message<br>Security level: 256-bit encryption | Help                     |
|--------------------------------------------------------|----------------------------------------------------------------------------|-----------------------------------|------------------------------------------------------------------------------|--------------------------|
| Authentication                                         | I                                                                          |                                   |                                                                              | Exit                     |
| To open this secur<br>moment for the SM                | e message you must have a PIN o<br>IS message to arrive.                   | code that is automatically        | sent to your mobile phone (123 456 7891). It                                 | t can take a             |
| Enter PIN code:                                        | Continue                                                                   |                                   |                                                                              |                          |
| If you do not receiv                                   | ve a SMS message, please check                                             | if the above phone numb           | per is correct.                                                              |                          |
| <ul> <li>If the phone</li> <li>If the phone</li> </ul> | e number is correct, please wait a<br>e number is incorrect, notify the se | few minutes and order a<br>ender. | new PIN code.                                                                |                          |
| Order PI                                               | N code Send notification                                                   |                                   |                                                                              |                          |
|                                                        |                                                                            |                                   | 1999 - 2014 Deltagon Group                                                   | Ov. All rights reserved. |

If you do not receive the PIN code in your mobile phone within a reasonable time, you can reorder the PIN code by selecting "Order PIN code". If your phone number is incorrect or authentication is unsuccessful, please inform the sender of the message by clicking "Send notification".

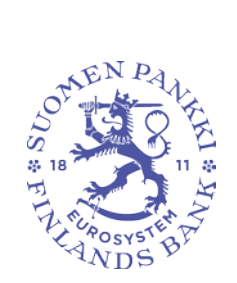

Bank of Finland's and FIN-FSA's 29.5.2020 secure email system: instructions for external users

BOF/FIN-FSA – CONFIDENTIAL Confidential

## 6 Message reply functions

The picture below shows how to reply to a message on a browser.

| EMOLARIEST    | SUOMEN PANKKI<br>FINLANDS BANK   BANK OF FINLAND<br>HAR                                                                                                    | Help<br>on |
|---------------|----------------------------------------------------------------------------------------------------|------------|
| Send          |                                                                                                    | Abort      |
| From          | sarah@company.com                                                                                                    |            |
| TO<br>Subject | peter@bot.fi                                                                                                    |            |
| Subject       | Re: Sales contract                                                                                                    |            |
|               | Original Message<br>From: peter@bof.fi<br>To: sarah@company.com<br>Date: Fri 14.03.2014 11:52:38<br>Subject: Sales contract<br>><br>Hello Sarah,<br>><br>Here is the confidential sales contract we discussed on the phone. Do you agree with the terms?<br>><br>>Best regards,<br>>Peter | ~          |
| Attachment    | Add attachment Browse Attach                                                                                                    |            |

It includes the following options:

| То            | Select message recipient(s)                                  |
|---------------|--------------------------------------------------------------|
| Subject       | Title of the message                                         |
| Message       | Contents of the message                                      |
| Abort         | Abort reply without sending a message                        |
| Attach        | Add files to the message; browse for file and click "Attach" |
| Send          | Send message                                                 |
| Question Mark | Show instruction                                             |

The forwarding of a sent message is confirmed, and you can save the message you have sent and the attachments on your computer.

Bank of Finland's and FIN-FSA's 29.5.2020 secure email system: instructions for external users

BOF/FIN-FSA – CONFIDENTIAL Confidential

| UNOSAUESTED<br>EUROSAUESTED | SUOMEN PANKKI<br>FINLANDS BANK   BANK OF FINLAND                                                                                                    | Hel               | P          |
|-----------------------------|----------------------------------------------------------------------------------------------------|-------------------|------------|
| Confirmatio                 | n                                                                                                    | Exi               | t)         |
| Message sent                | successfully.                                                                                                    | <                 | 5          |
| Subject                     | Re: Sales contract                                                                                                    |                   |            |
| From                        | sarah@company.com                                                                                                    |                   |            |
| Date                        | peter@pot.ii<br>Eci 14.03.2014.11:52:38                                                                                                    |                   |            |
|                             | Hello Peter,<br>Thank you for your message. I agree with the terms with the following changes you'll find in the attachment.<br>Best regards,<br>Sarah<br>Original Message<br>From: peter@bot.fl<br>To: sarah@company.com<br>Date: Fri 14.03.2014 11:52:38<br>Subject: Sales contract<br>+ Hello Sarah,<br><br>Here is the confidential sales contract we discussed on the phone. Do you agree with the terms?<br> |                   |            |
| Attachments                 | sales_contract.doc [731.6 KB]                                                                                                    |                   |            |
|                             | Message and attachments (zip)                                                                                                    | V Save            | <u>e</u> ) |
|                             | © 1999 - 2014 Deltagon Group Oy. A                                                                                                    | All rights reserv | red        |

#### 7 Log off

• You can save the message on the server for a restricted period of time. Reopening a message requires identification by means of a cookie or password. We recommend that you save the message using a password; enter your password of choice into the required fields. Click "OK" to confirm (by clicking "Back", you return to the message without saving it).

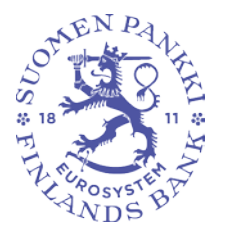

Bank of Finland's and FIN-FSA's 29.5.2020 secure email system: instructions for external users

BOF/FIN-FSA – CONFIDENTIAL Confidential

| URDIAUSTEME                                                                                | SUOMEN PANKKI<br>FINLANDS BANK   BANK OF FINLAND                                                                                                    | C                                                                  | CONFIDENTIAL MESSAGE<br>- Logout<br>Security level: 256-bit encryption                                | Help                    |
|--------------------------------------------------------------------------------------------|----------------------------------------------------------------------------------------------------|--------------------------------------------------------------------|----------------------------------------------------------------------------------------------------|-------------------------|
| Confirm logou                                                                              | t                                                                                                    |                                                                    |                                                                                                    |                         |
| Reopening of mes<br>Choose a method<br>Cookie: A coo<br>opened with the si<br>Password: De | sage requires identification.<br>of identification of the following:<br>kie is saved to your browser and whil<br>ame browser.<br>fine your own password that is requir | e opening the messa<br>ed to reopen the mes<br>sword must include: | ge you will be automatically identified with it. Mes<br>sage. Message can also be opened with another | sage can be<br>browser. |
| Password<br>Confirm password<br>OK Back                                                    | i at le<br>iow<br>upp<br>nun                                                                                                    | sast 6 characters<br>er-case letters<br>er-case letters<br>hbers   |                                                                                                    |                         |
|                                                                                            |                                                                                                    |                                                                    | 1999 - 2014 <u>Deltagon Group Oy</u> .                                                                | All rights reserved     |

#### 8 External parties can send a secure message to the Bank of Finland and/or FIN-FSA

You can send SSL-secured email to the Bank of Finland and the Financial Supervisory Authority on a browser at <u>https://securemail.bof.fi</u> The link is available also on the websites of the Bank of Finland and Financial Supervisory Authority. A link to a secure email can be sent to a recipient who is not a staff member also by email.

The permitted recipient addresses are: @bof.fi, @suomenpankki.fi, @fiva.fi, @finanssivalvonta.fi

- Click the link <u>https://securemail.bof.fi</u>
- Type your email address in the field "From"
- Retype in the verification field the characters shown in the verification symbol
- Click "Continue" to open a window for writing a confidential email message.

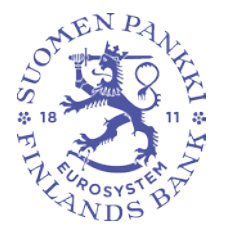

Bank of Finland's and FIN-FSA's 29.5.2020 secure email system: instructions for external users

BOF/FIN-FSA – CONFIDENTIAL Confidential

| E RELATION                         | SUOMEN PANKKI<br>FINLANDS BANK   BANK OF FINLAND | C           | CONFIDENTIAL MESSAGE<br>Security level: 256-bit encryption | Help             |
|------------------------------------|--------------------------------------------------|-------------|------------------------------------------------------------|------------------|
| Send messa<br>From<br>Verification | age - Sender identification                      | (your e-mai | i address)                                                 |                  |
|                                    |                                                  |             | © 1999 - 2014 Deltagon Group Ox.                           | All rights reser |

From Verification Continue Help Type your email address Type the figure shown in the picture Move to writing the email message Show instruction

The senders' email address must be registered in the email service. The registration is valid for 90 days.

If a user has registered their email address and the registration is still valid, they can write an email message by using the link received in connection with the registration. If no email address has been registered or the registration is not valid, the email address must be registered.

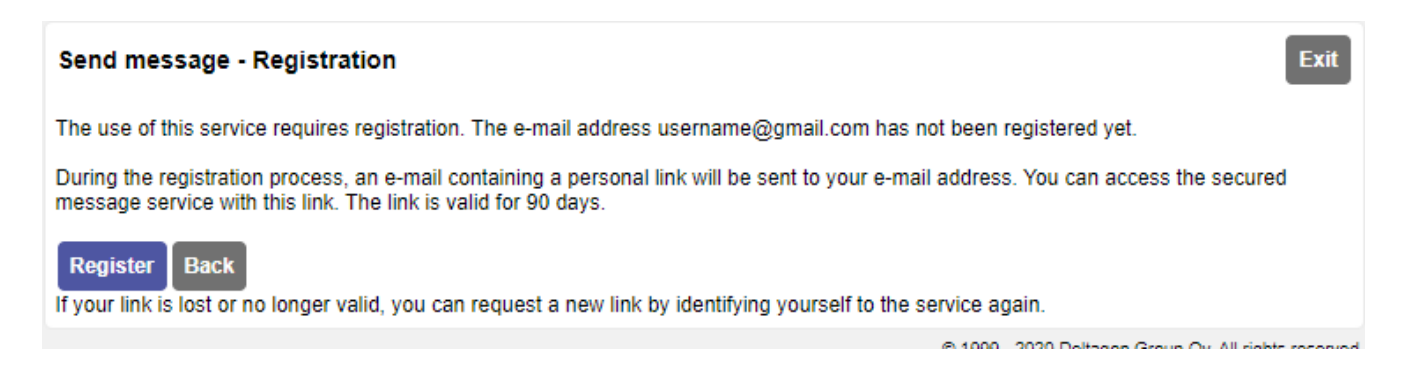

When a user clicks "Register", the system registers the user with the email address given at the previous phase and displays the following notification:

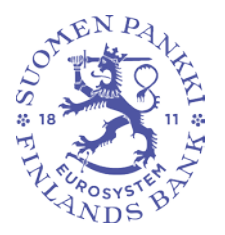

Bank of Finland's and FIN-FSA's 29.5.2020 secure email system: instructions for external users

BOF/FIN-FSA – CONFIDENTIAL Confidential

| Send message - Registration                                            |                                                                     |
|------------------------------------------------------------------------|---------------------------------------------------------------------|
| Registration of the e-mail address                                     | @gmail.com was successful.                                          |
| You can access the service by using the The link is valid for 90 days. | personal link that was sent to you during the registration process. |
| Session closed.                                                        |                                                                     |
| You can now close your browser.                                        |                                                                     |
| NOTICE<br>Remember to clear the browser cache, e                       | especially if you are using a public computer.                      |
|                                                                        | © 1999 - 2016 <u>Deltagon Group Ov</u> . All rights reserved        |
|                                                                        |                                                                     |

## Subsequently, a confirmation message of the registration of the address is sent to the email address given by the user:

| From Secure Mail <noreply@bof.fl> ①</noreply@bof.fl>                                                                                                    | 🏟 Reply 🗧  | Forward  | Archive 🖸 | 🍯 Junk | 🛇 Delete | More 👻 |
|----------------------------------------------------------------------------------------------------|------------|----------|-----------|--------|----------|--------|
| Subject Rekisteröinti                                                                                                    |            |          |           |        |          | 17:03  |
| To Me 🗊                                                                                                    |            |          |           |        |          |        |
| FI/EN/SV                                                                                                    |            |          |           |        |          |        |
| Osoitteesi on rekisteröity palvelimelle securemail.bof.fi salatun postin lähettäjäksi.<br>Rekisteröinti on voimassa 90 päivää.<br>Käytä alla olevaa linkkiä salatun postin lähettämiseen. |            |          |           |        |          |        |
| Your address is registered to server securemail.bof.fi as sender of secured mail.<br>The registration is active for 90 days.<br>Use the link below to send secured messages.              |            |          |           |        |          |        |
| Din e-post adress är registrerat till servern securemall.bof.fi för sändning av krypte<br>Registrationen är gällande för 90 dagar.<br>Använda länken för att sända krypterat meddelanden. | erade medd | elanden. |           |        |          |        |
| https://securemail.bof.fl/index.cgi? D                                                                                                    |            |          |           |        |          |        |

By using the link in the email message, the user is able to send encrypted email for a period of 90 days (see section 10 "Functions related to messages written by external parties"). Registration must be renewed after 90 days.

If a user loses the registration email (and therefore cannot use the link contained therein), registration must be renewed.

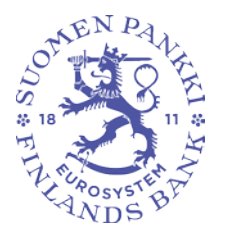

Bank of Finland's and FIN-FSA's 29.5.2020 secure email system: instructions for external users

BOF/FIN-FSA – CONFIDENTIAL Confidential

### 9 Functions related to messages written by external parties

The picture below shows an email written in a browser by a non-staff member:

|                    | SUOMEN PANKKI<br>FINLANDS BANK   BANK OF FINLAND | C    | CONFIDENTIAL MESSAGE<br>- Send message | Help                          |
|--------------------|--------------------------------------------------|------|----------------------------------------|-------------------------------|
| Send<br>From<br>To | sarah@company.com                                | Done | ]                                      | Exit                          |
| Message            |                                                  |      | ^                                      |                               |
| Attachment         | Add attachment                                   |      | ~                                      |                               |
|                    |                                                  |      | Browse Attach                          | roug Cy. All rights reserved. |

It includes the following options:

| То      | Add recipient's email address                                                                                            |
|---------|----------------------------------------------------------------------------------------------------|
| Edit    | Edit recipient's email address                                                                                           |
| Done    | Confirm address                                                                                                    |
| Subject | Write title of the message                                                                                               |
| Message | Write message                                                                                                    |
| Exit    | Abort sending message securely                                                                                           |
| Send    | Send message                                                                                                    |
| Attach  | Add files to the message. Browse for a file by clicking "Add attachment" and click "Attach" to append it to the message. |
| Help    | Show instruction                                                                                                    |

When you have sent the message, you can save it on your computer or print it.

AppendicesWrite hereDistributionFor informationWrite here